## Capturer et retoucher une image

Pour ce tutoriel il sera nécessaire d'ouvrir Photofiltre. S'il n'est pas déjà installé, téléchargez le ici (copier/coller cette adresse dans votre navigateur internet : https://photofiltre-studio.com/utils/pf7-fr-7.2.1.zip

## Exemple de retouche d'image

Pour cet exemple on va lancer une recherche d'image de Pamiers sur Internet, cliquer sur Image et choisir celle-ci. Il faudra ensuite copier l'image (clic droit: copier), le but final étant de la transformer en format PNG avec des coins arrondis et pouvoir l'incruster sans avoir de bordure

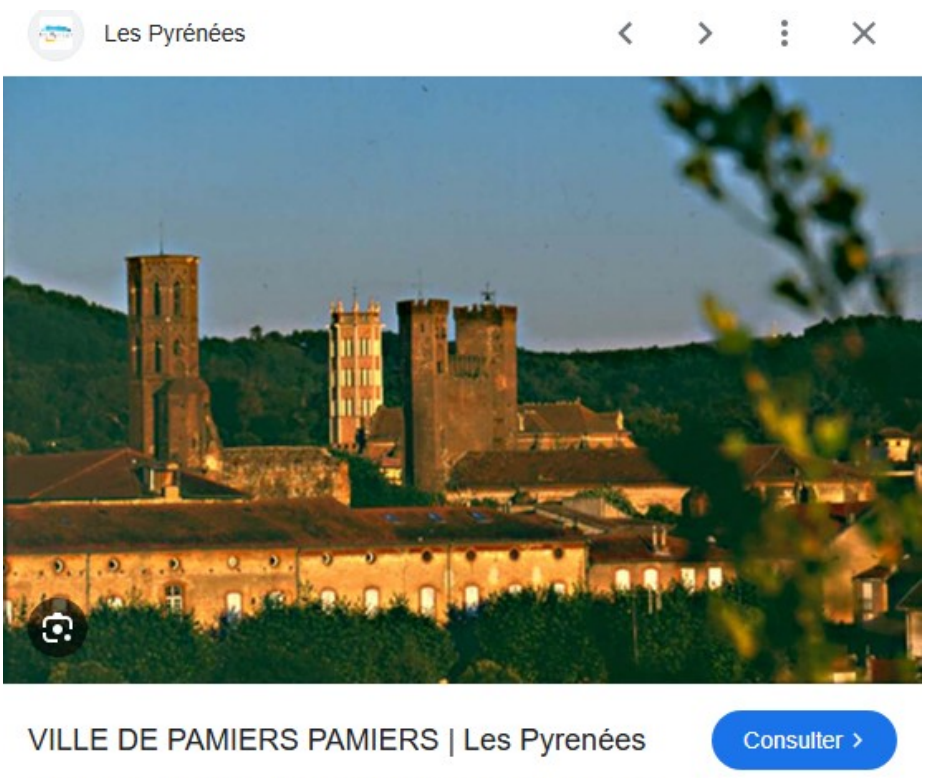

Les images peuvent être soumises à des droits d'auteur. En savoir plus

## **Ouvrir le logiciel PhotoFiltre**

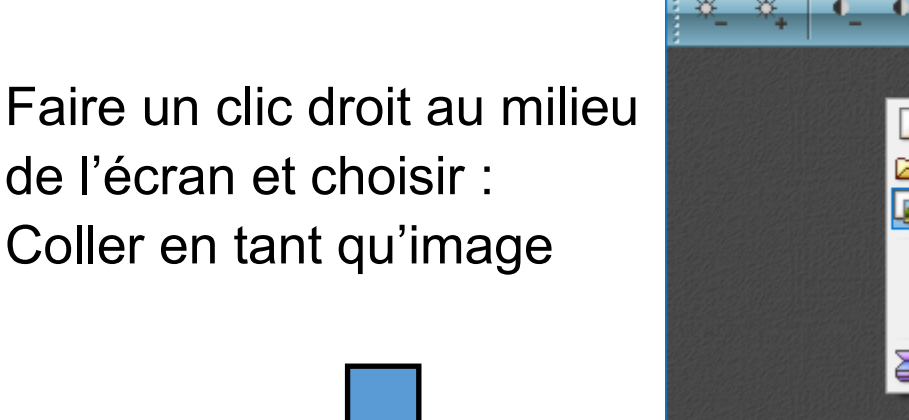

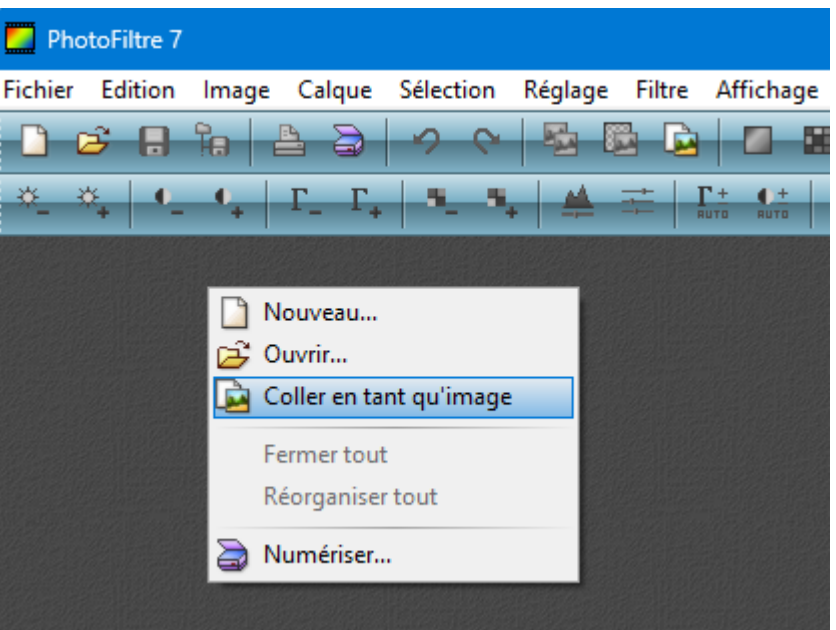

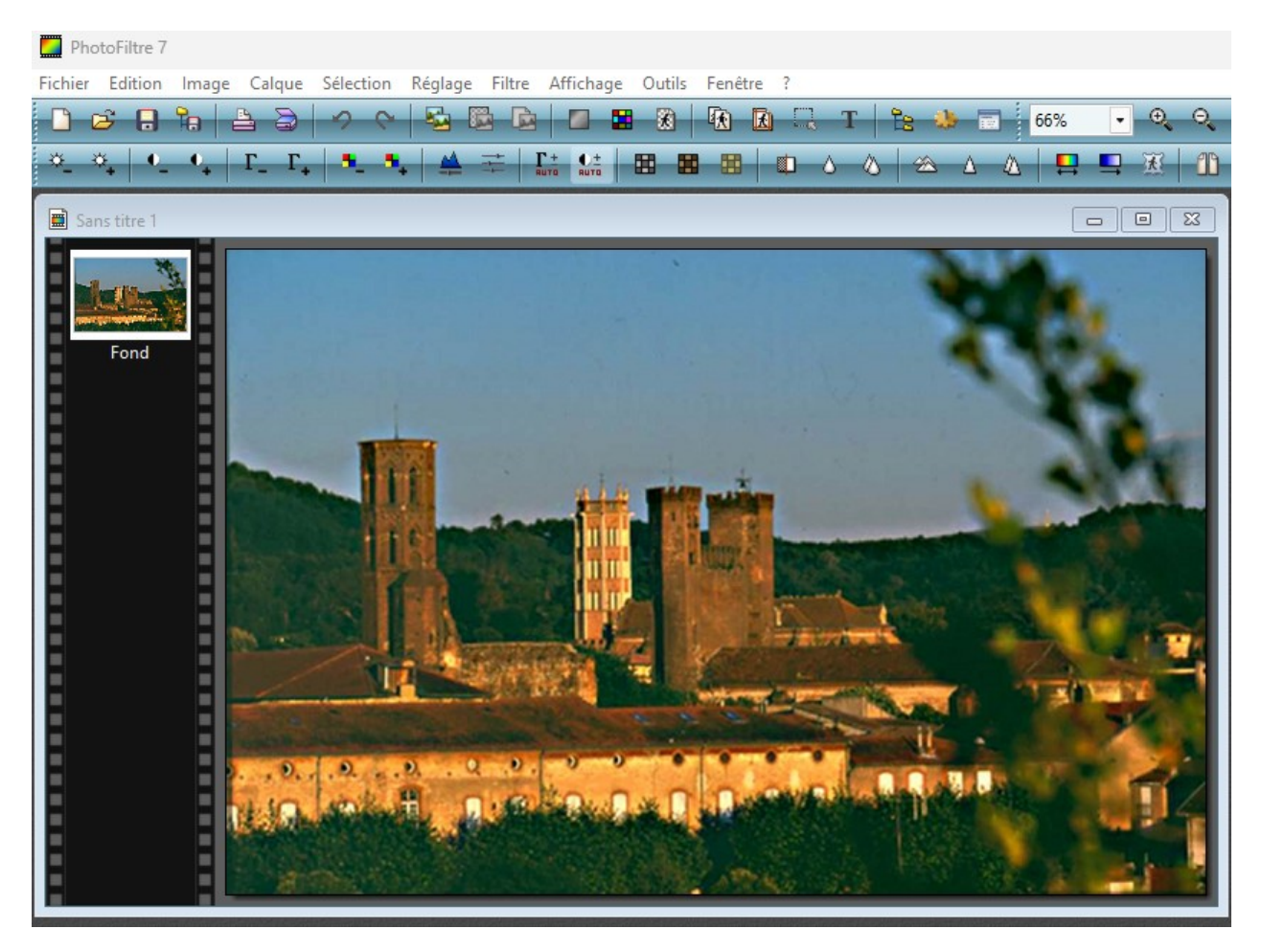

Pour le moment l'image apparait bien rectangulaire, On va arrondir les angles

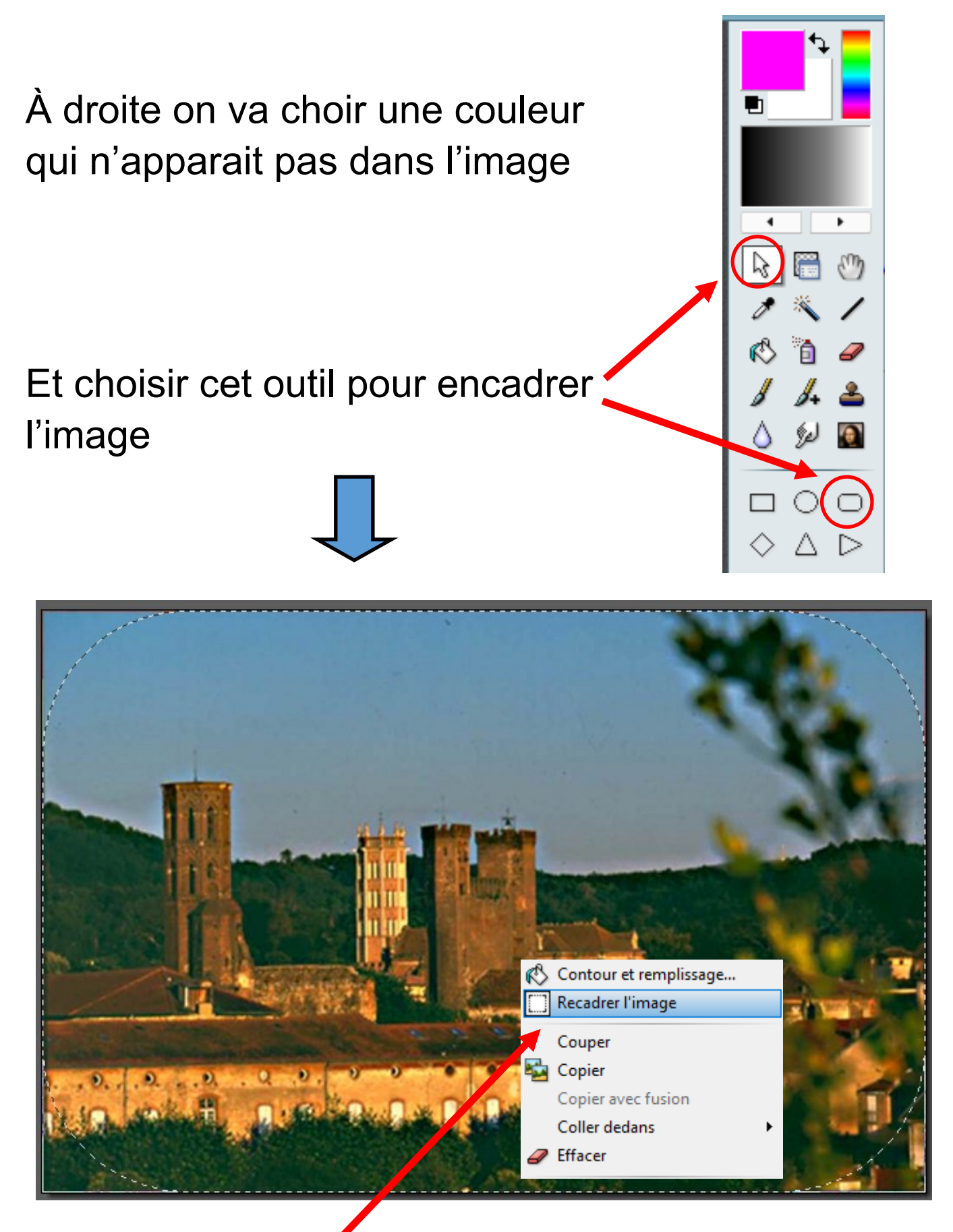

Un fois l'encadrement réalisé, faire un clic droit sur l'image et cliquer sur Recadrer l'image

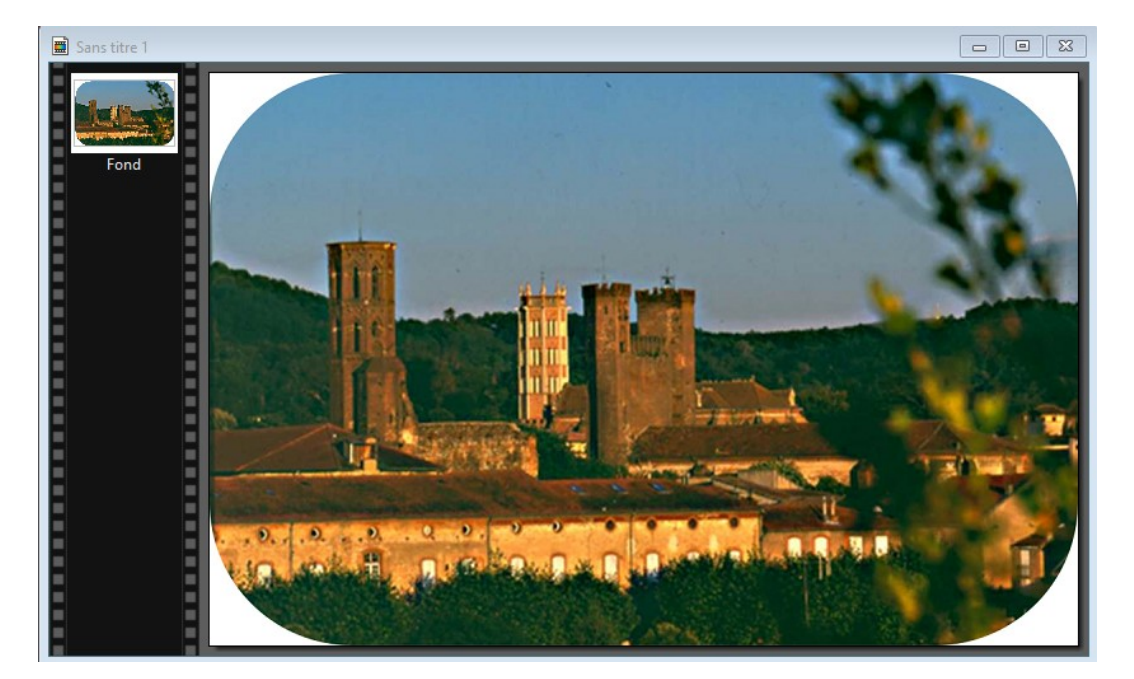

On va obtenir ces coins arrondis.

l'opération suivante va consister à faire disparaitre les coins carrés, pour cela on va choisir une couleur qui n'apparait pas dans l'image.

Ensuite utilisez l'outil pour peindre ces coins

Appliquer la couleur aux 4 coins

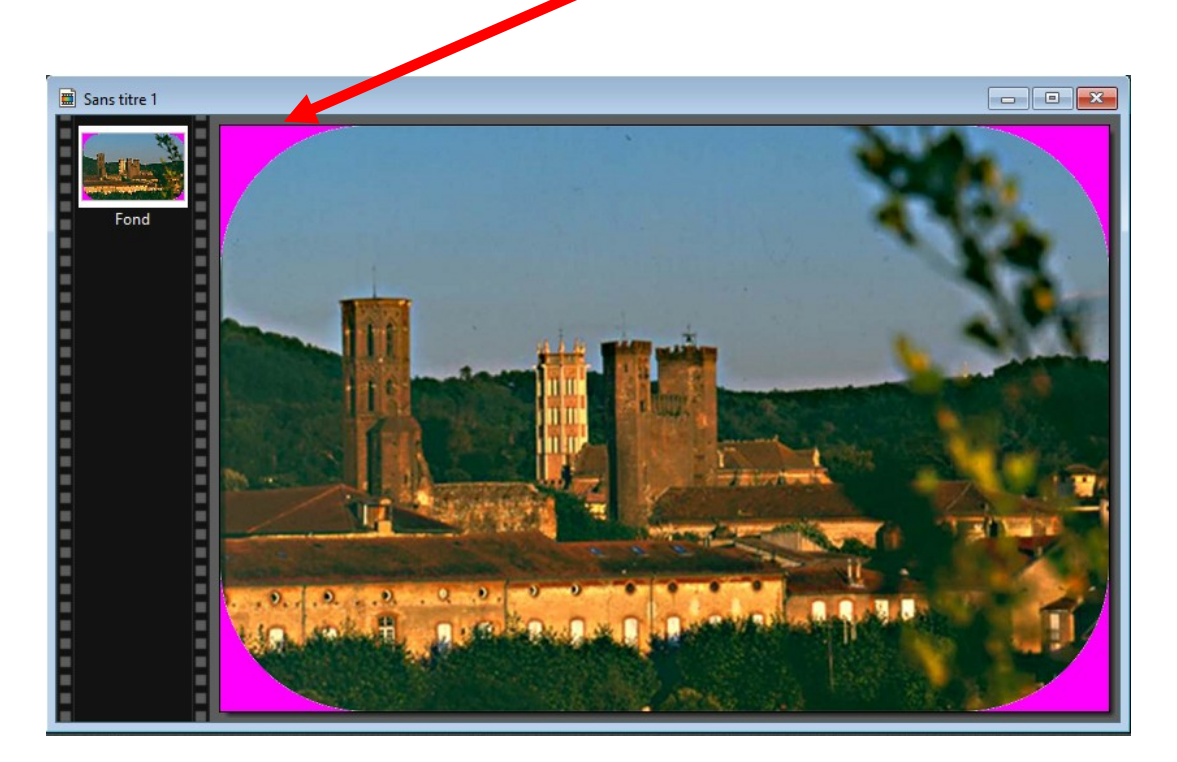

Etape suivante, cliquer le menu Image et choisir Couleur de transparence Cliquer OK

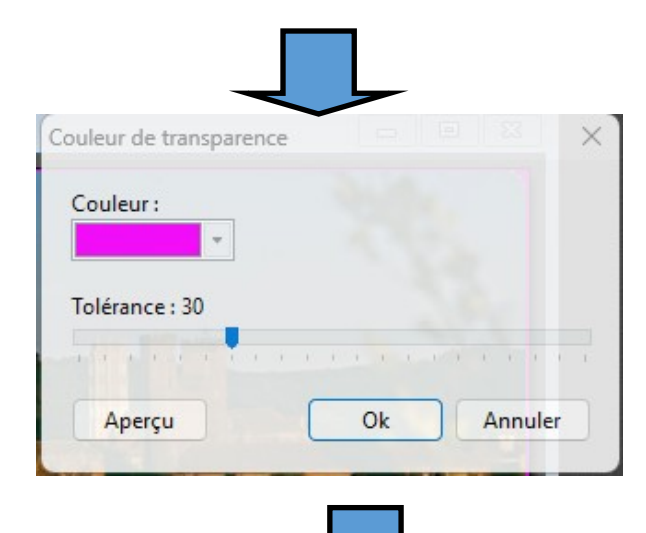

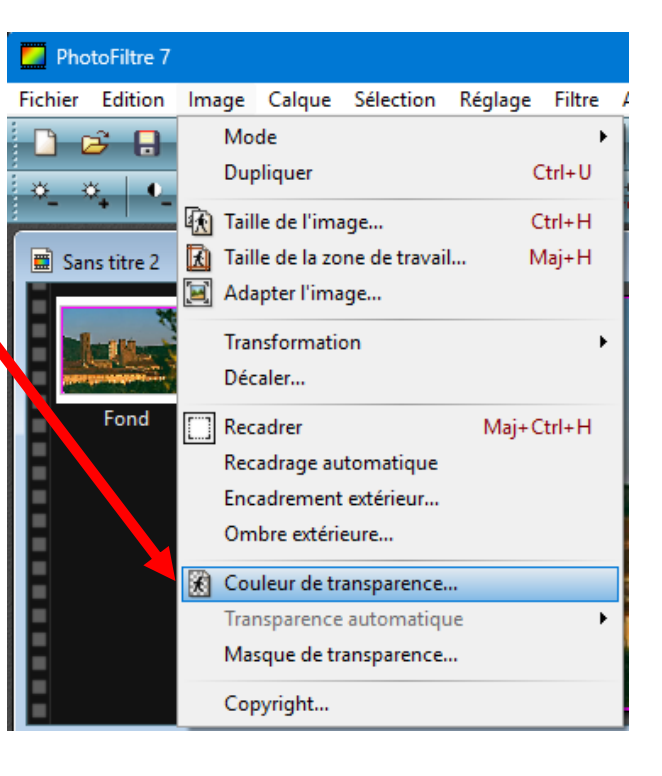

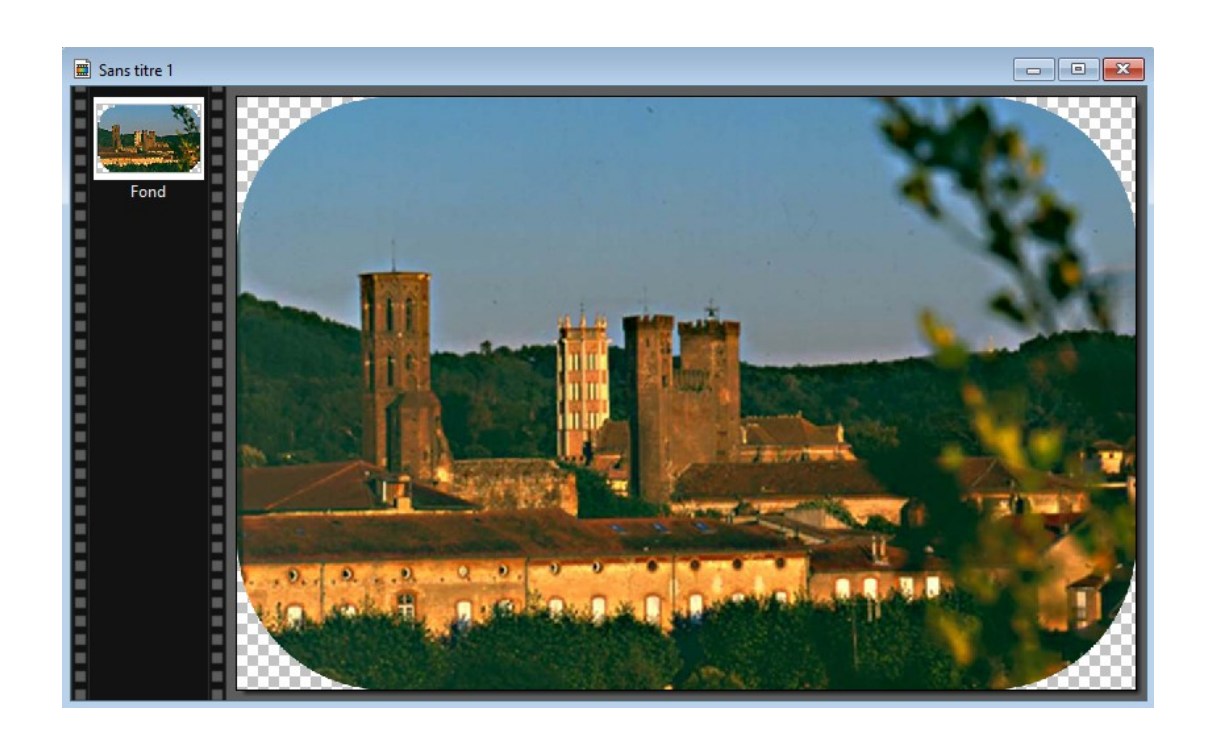

L'image est bien détourée, il ne reste plus qu'à la sauvegarder, l'extension du nom de l'image sera alors .png Reste plus qu'à sauvegarder \_\_\_\_\_ l'image qui sera sauvée en .png

Pour finalement l'incruster, avec une bordure et coins arrondis

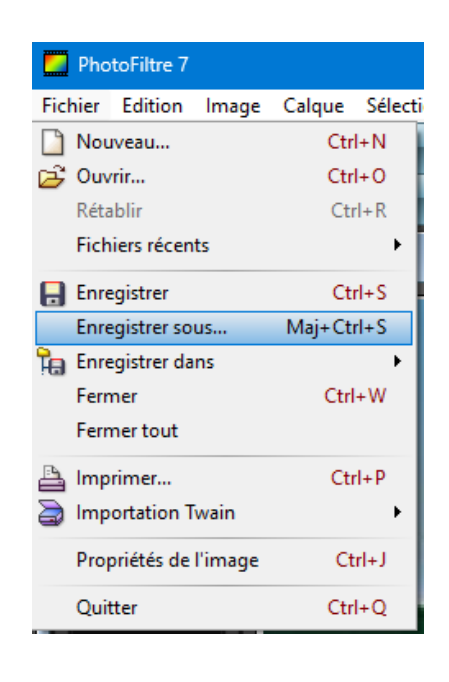

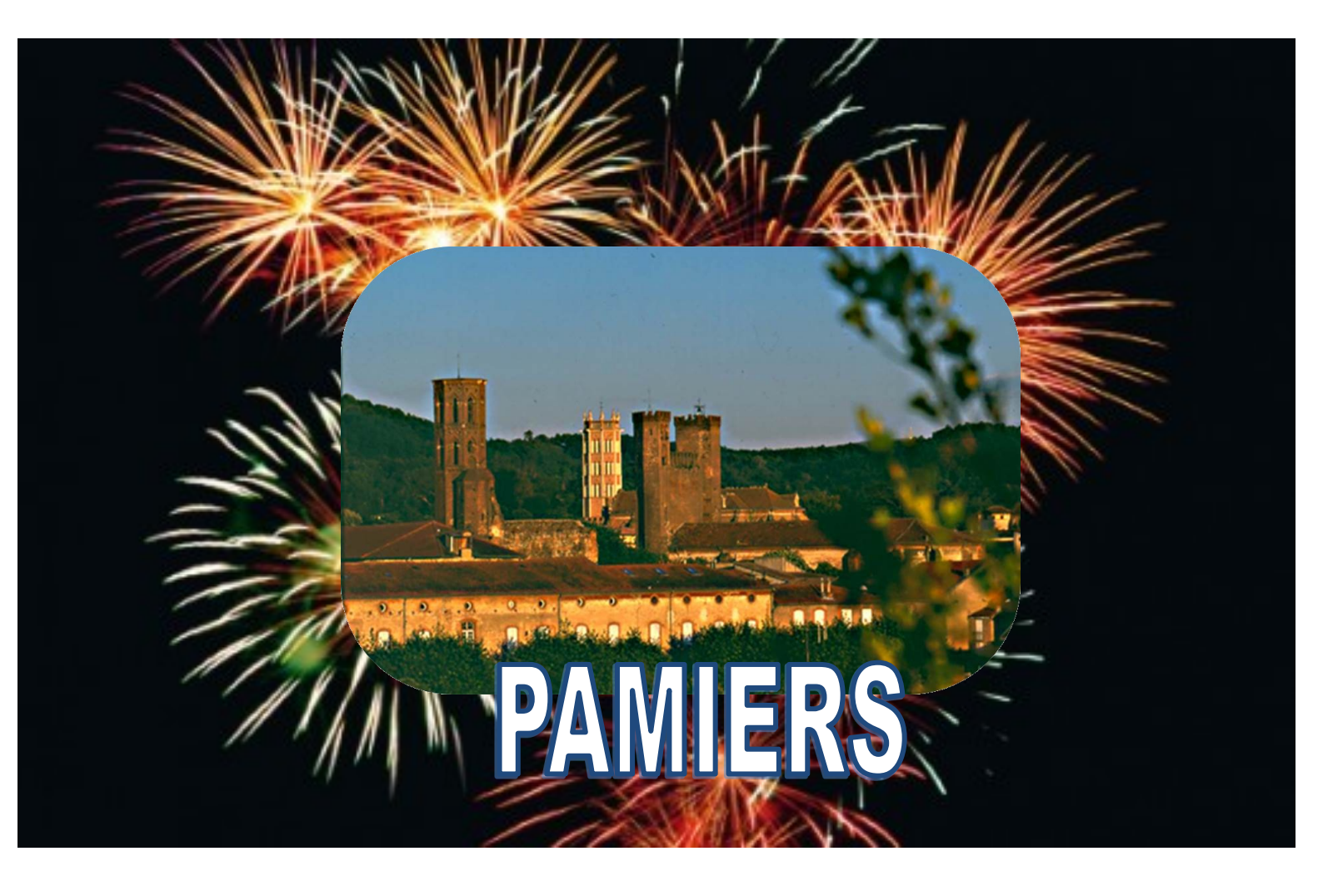